## Правила модерирования БПО 2021 для роли модератор-волонтер

1. Модератор-волонтер заходит на страницу административной панели по ссылке ... Логином является почта переданная координатору волонтеров. Пароль придет отдельным письмом на почту переданную координатору.

| • • • • 🔆 Шествие Бессмертного полка 🗙 +                                         |                |  |
|----------------------------------------------------------------------------------|----------------|--|
| $\leftrightarrow$ $\rightarrow$ $\bigcirc$ $\widehat{\mathbf{a}}$ 2021.polkrf.ru |                |  |
| Вессмертный<br>полк России                                                       |                |  |
|                                                                                  | Вход           |  |
|                                                                                  | Логин          |  |
|                                                                                  | Введите почту  |  |
|                                                                                  | Пароль         |  |
|                                                                                  | Введите пароль |  |
|                                                                                  | Войти          |  |
|                                                                                  |                |  |
|                                                                                  |                |  |
|                                                                                  |                |  |

2. В случае успешной авторизации в административной панели пользователю для старта модерации необходимо нажать на кнопку "Начать проверку"

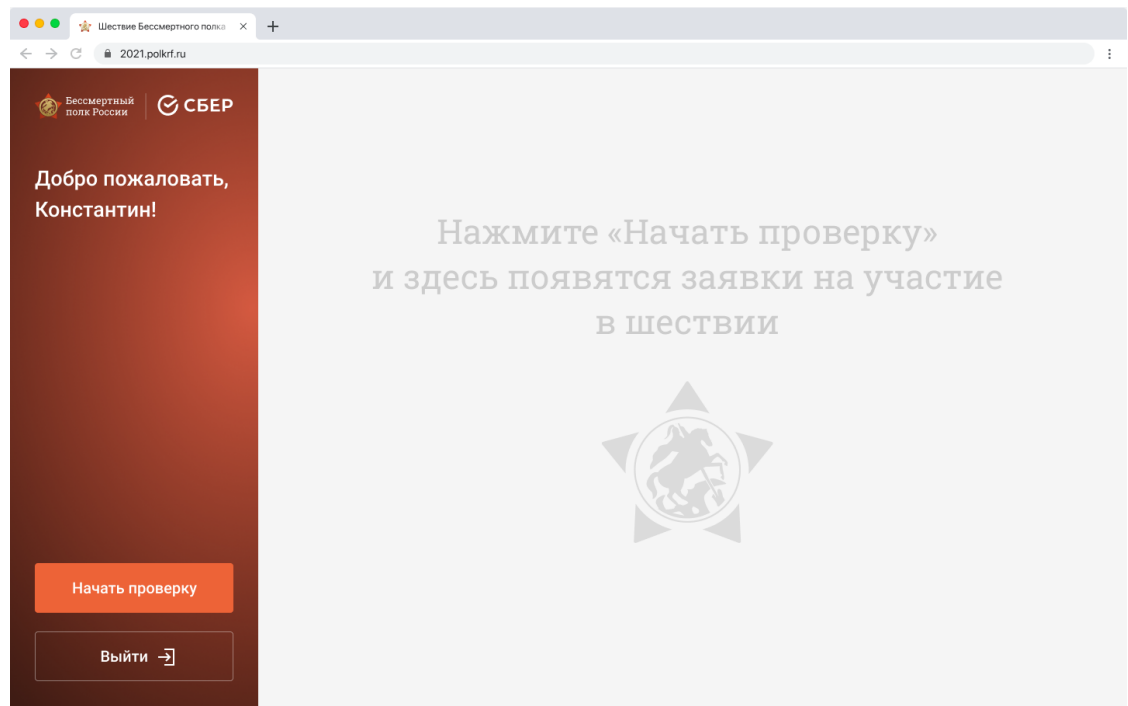

3. После старта проверки на странице будут выдаваться заявки, требующие проверки, по каждому пользователю. Перейти к заявке по следующему пользователю можно будет после принятия решений по каждой заявке на странице текущего пользователя (или заблокировать пользователя, в таком случае у всех его заявок поменяется статус на "Заблокирована") и нажать кнопку "К следующему"

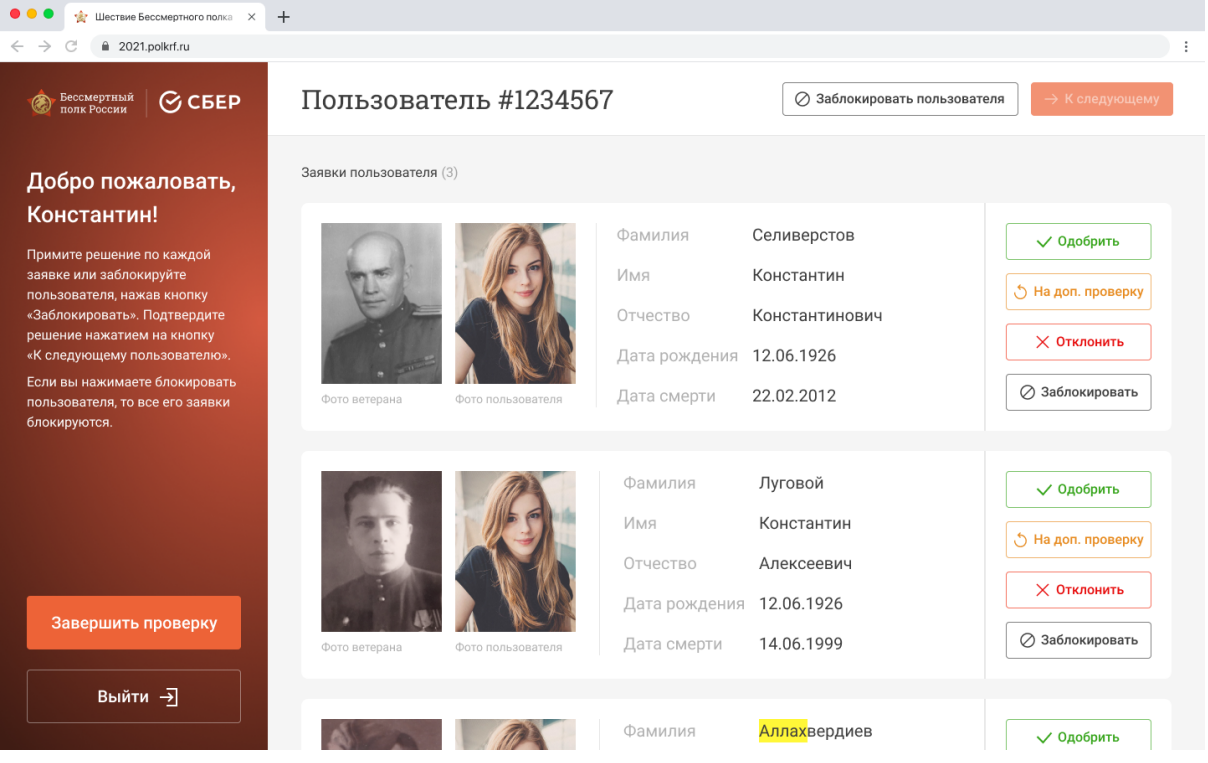

 Для завершения проверки необходимо нажать на кнопку "Завершить проверку" и заявки отображающиеся на экране в момент выхода будут выгружены в общий список заявок для проверки другими модераторами

### Подробнее о процессе проверки заявок, требующих модерации

Модератору-волонтеру необходимо проверять только фото ветерана и пользователя и ФИО ветерана. Даты рождения проверять не нужно, так как они автоматически будут проверяться на реалистичность.

Если модератор-волонтер уверен в информации во всех полях о ветеране, в том числе и фото, то он переводит заявку в статус "Одобрена", Если у модератора-волонтера есть сомнения, то ему необходимо отправить заявку на доп проверку.

Если в заявке есть нарушения/ несоответствие правилам по фото ветерана, описанным ниже, то модератор-волонтер может отклонить заявку указав одну или несколько из причин отклонения заявки. Отклонять заявки необходимо с выбором причины отклонения:

- Дубль
- Фото не соответствует правилам
- Опечатка в ФИО

Когда заявка отклоняется, пользователь получает письмо на электронную почту, что ему необходимо отредактировать заявку.

Если заявка является провокационной, хулиганской и содержит запрещенные материалы, то её необходимо заблокировать.

В случая, когда модератор-волонтер не уверен одобрять или блокировать заявку, то заявку необходимо отправить на доп проверку, в таком случае заявка попадет на проверку модератору-историку.

Ближе к концу приема заявок (начиная с 5 мая) фото ветерана и/или пользователя, не соответствующее правилам, можно блокировать не отклоняя заявку, так как пользователь может не успеть изменить отклоненную заявку до конца срока приема заявок. Для этого под фото ветерана и/или пользователя нужно нажать кнопку "Заблокировать фото", а статус для заявки выбрать "Одобрить".

Правила по фото ветерана:

- На фото должен быть изображен ветеран, его лицо должно быть отчетливо видно
- Если на фото присутствуют другие люди, то по фото должно быть понятно кто ветеран
- фото не должно быть расположено боком или вверх ногами

Правила по фото пользователя:

- На фото должен быть изображен человек, его лицо должно быть отчетливо видно
- Допускается фото с несколькими людьми, например, с ветераном
- фото не должно быть расположено боком или вверх ногами

На фото ветерана и/или пользователя не допускается:

- Фото документов, надписи не связанные с Великой Отечественной войной и Бессмертным полком
- рамки с ФИО (годами рождения) или надписи, связанные с Великой
   Отечественной войной и Бессмертным полком без фото ветерана или пользователя
- дублирования фото ветерана в фото пользователя (в таком случае фото пользователя блокируется)
- маски (наложения на фото), наличие хэштегов, призывов
- наличие алкоголя и/или сигарет
- наличие человека/ людей в купальниках, с голым торсом или обнаженные

# Если на фото есть рамка с ФИО, то важно проверить соответствие ФИО в рамке на фото и ФИО указанное в анкете.

Фото ветерана/ можно блокировать не блокируя при этом заявку, для этого под фото ветерана и/или пользователя нужно нажать кнопку "Заблокировать фото", а статус для заявки выбрать "Одобрить". Примеры фото,которые можно блокировать сразу не отклоняя заявку (если другие данные заявки корректны):

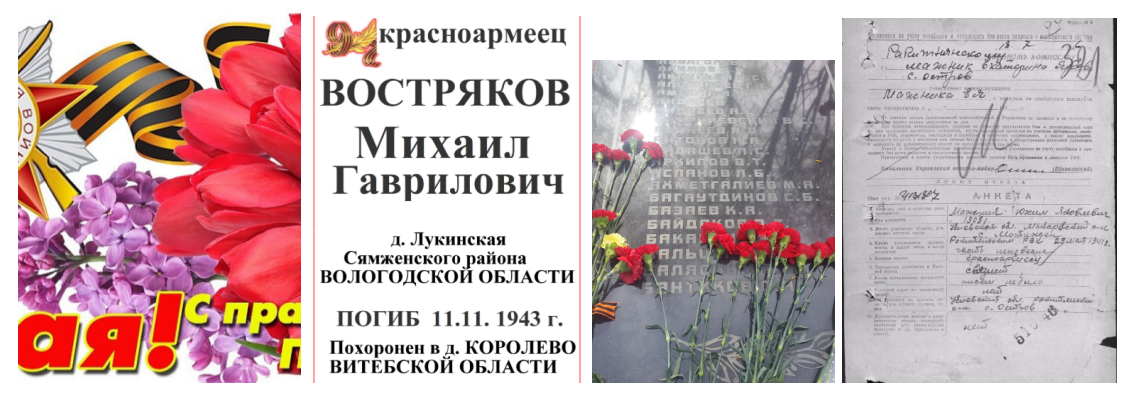

Примеры фото, в случае с которыми до 5 мая заявки нужно отклонять (если другие данные заявки корректны). После 5 мая - блокировать фото и одобрять заявку (если другие данные заявки корректны):

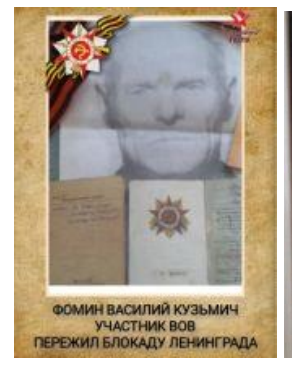

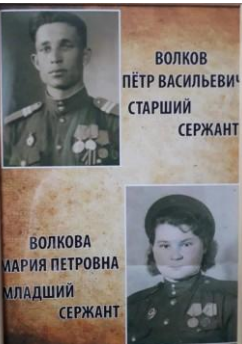

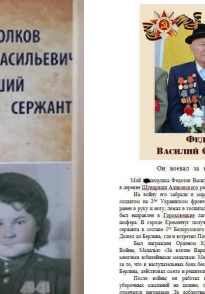

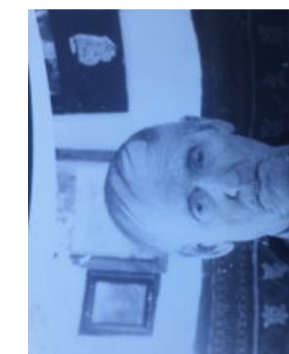

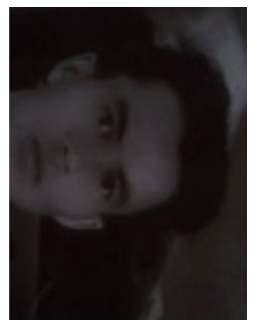

Примеры фото, которые можно одобрять:

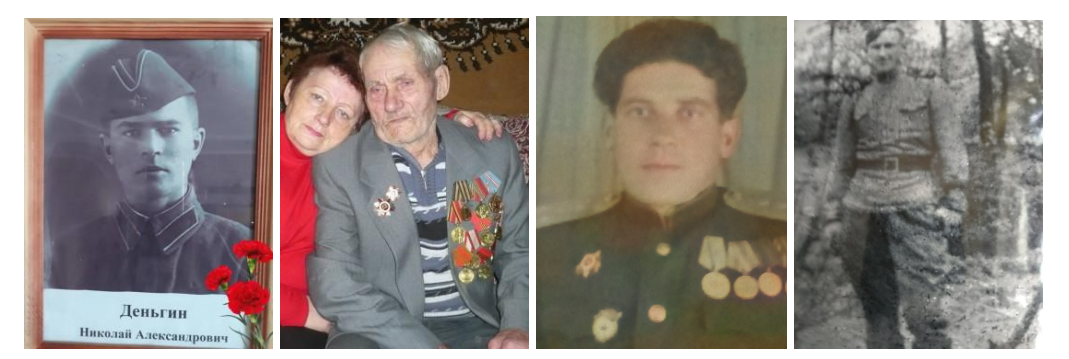

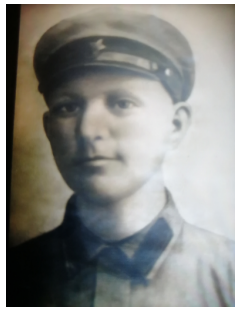

Правила по фото пользователя

- фото не должно содержать призывов в виде текста и/или в виде наложенного фона на фотографию
- на фото должен быть изображен реальный человек, преимущественно не публичное лицо

Если в фото пользователя не прослеживается хулиганского, провокационного мотива, при этом фото не соответствует правилам и другие данные заявки корректны, то фото пользователя необходимо блокировать, не блокируя заявку.

| • • • • 👷 Шествие Бессмертного полка 🗙 -                                                                                       | +               |                   |                              |               |                          |                                                      |
|----------------------------------------------------------------------------------------------------|-----------------|-------------------|------------------------------|---------------|--------------------------|------------------------------------------------------|
| ← → C                                                                                                    |                 |                   |                              |               |                          | :                                                    |
| Бессмертный<br>полк России                                                                                                    | Пользовате      | ль #123456        | 7                            |               | 🖉 Заблокировать пользова | <b>теля</b> → К следующему                           |
| Добро пожаловать,<br>Константин!                                                                                               | Фото ветерана   | рото пользователя | Дата рождения<br>Дата смерти | 12.0<br>22.0  | 6.1926<br>2.2012         | <ul> <li>Отклонить</li> <li>Заблокировать</li> </ul> |
| Примите решение по каждой<br>заявке или заблокируйте<br>пользователя, нажав кнопку<br>«Заблокировать». Подтвердите             |                 |                   | Фамилия<br>Имя               | Сел<br>Кон    | иверстов<br>стантин      | 🗸 Одобрено                                           |
| решение нажатием на кнопку<br>«К следующему пользователю».<br>Если вы нажимаете блокировать<br>пользователя, то все его заявки |                 |                   | Отчество<br>Дата рождения    | Кон<br>я 12.0 | стантинович<br>6.1926    | <ul><li>На доп. проверку</li><li>Отклонить</li></ul> |
| блокируются.                                                                                                    | Фото ветерана Ф | Фото пользователя | Дата смерти                  | 22.0          | 2.2012                   | 🖉 Заблокировать                                      |
|                                                                                                    | Укажите причину |                   |                              |               |                          | 🗸 Одобрить                                           |
|                                                                                                    | Дубль           | Фото не соответ   | гствует правилам             | 3             | Опечатка в ФИО           | 💍 На доп. проверку                                   |
| Завершить проверку                                                                                                    |                 |                   |                              |               |                          | Х Отклонить                                          |
| Выйти →                                                                                                    |                 |                   |                              |               |                          | 🖉 Заблокировать                                      |

#### Блокировка заявок

в случаях, когда целью размещения не является хулиганство или реаблитация нацизма, например, размещение известных полководцев (Жуков)

### Блокировка пользователя

В случаях, когда целью размещающего заявку не является почитанием памяти предков, принимавших участие в ВОВ, и через размещенную хотя бы одну анкету видно хулиганство или попытка реабилитации нацизма, такого пользователя необходимо блокировать, в таком случае все заявки данного пользователя сменят статус на "Заблокирована".

| • • • • Шествие Бессмертного полка ×                | +                                                                                                    |   |
|-----------------------------------------------------|----------------------------------------------------------------------------------------------------|---|
| $\leftrightarrow$ $\rightarrow$ C $$ 2021.polkrf.ru |                                                                                                    | : |
|                                                     |                                                                                                    |   |
|                                                     | Вы уверены, что хотите<br>заблокировать пользователя?<br>Все заявки пользователя будут заблокированы, новые<br>заявки не будут поступать на проверку<br>Отменить |   |
|                                                     |                                                                                                    |   |